## Table des matières

| 1 Introduction à Radio Browser               | 2 |
|----------------------------------------------|---|
| 2 Utilisation du site internet Radio Browser | 3 |
| 3 Utilisation à partir de VLC                | 8 |
| 4 Utilisation à partir de RadioDroid         |   |
| r o thiotaíon a partir ac ritadoDrora        |   |

## 1 Introduction à Radio Browser

Radio Browser est à la base un site internet qui permet de répertorier tous les stations de radio disponibles dans le monde entier.

La liste des stations peut être modifiée, utilisée par tout un chacun sans droits particuliers.

La lecture des stations de radios peut être réalisé de trois manières différentes :

- directement à partir du navigateur Firefox sur le site internet de Radio Browser
- à partir d'un lecteur multimédia (VLC par exemple)
- à partir de l'application Radio Droid sur un smartphone

Nous allons voir l'utilisation de ces trois moyens dans ce tutoriel

## 2 Utilisation du site internet Radio Browser

Le site internet de Radio Browser est à ce lien : <u>http://www.radio-browser.info/</u>

L'important sur ce site est le bandeau du haut :

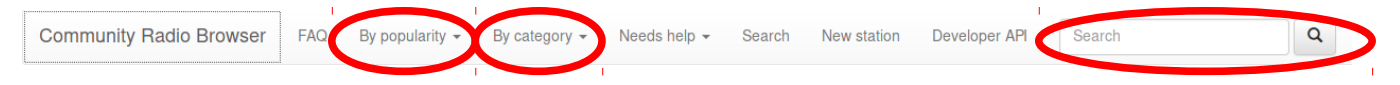

Ce bandeau vous permet de rechercher des radios par

- Popularité
- Catégorie
- Par nom

## 2.1 Recherche par popularité

La recherche par popularité, s'effectue en cliquant sur la flèche de droite à côté du terme « By popularity »

Ce qui amène un nouveau menu :

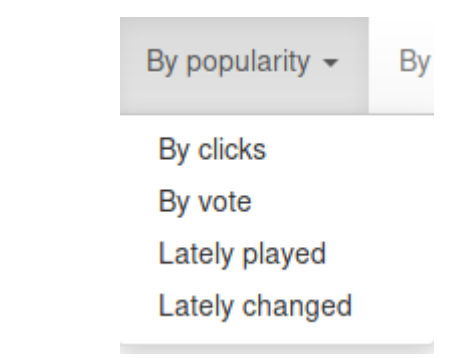

Quatre choix supplémentaires :

- Par clics
- Par vote
- Par dernières stations jouées
- Par dernières stations modifiés
- 2.1.1 Par clics

Ce tri liste les stations qui ont été le plus cliquées (jouées) depuis le début de l'existence

de ce site.

| (               | 0 2092             | Radio Paradise (320k)             | AAC+<br>320 kbps | eclectic radio paradise california<br>internet free non-commercial           | United States of America<br>California   | 2018-05-05<br>02:43:30 | 2018-05-05<br>02:43:30 | 2018-04-19<br>23:22:50 | • | H | ħ | ß  | M |
|-----------------|--------------------|-----------------------------------|------------------|------------------------------------------------------------------------------|------------------------------------------|------------------------|------------------------|------------------------|---|---|---|----|---|
| 8               | 2565               | 2ROCK                             | MP3<br>128 kbps  | rock'n'roll rock classic rock hard rock                                      | Germany                                  | 2018-05-05<br>02:43:14 | 2018-05-05<br>02:43:14 | 2018-04-19<br>20:21:11 | • | H | ħ | ß  | M |
|                 | 2130               | SomaFM Groove<br>Salad            | MP3<br>128 kbps  | sleep lounge ambient downtempo<br>chillout groove                            | United States of America<br>California   | 2018-05-05<br>01:01:46 | 2018-05-05<br>01:01:46 | 2018-04-19<br>20:20:03 | • | H | A | ß  | M |
|                 | 2794               | Electro Swing<br>Revolution Radio | MP3<br>192 kbps  |                                                                              |                                          | 2018-05-05<br>00:35:53 | 2018-05-05<br>00:35:53 | 2018-04-20<br>04:12:25 | • | H | A | ß  | K |
|                 | 1203               | Deep House Lounge                 | MP3<br>128 kbps  | philadelphia electronica house lounge<br>deep house disco techno funky jazzy | United States of America<br>Pennsylvania | 2018-05-05<br>00:53:52 | 2018-05-05<br>00:53:52 | 2018-04-19<br>20:21:23 | • | H | A | ß  | K |
| 1               | 1659               | Jazz Radio Blues                  | MP3<br>128 kbps  | blues jazz                                                                   | France                                   | 2018-05-05<br>00:30:46 | 2018-05-05<br>00:30:46 | 2018-04-19<br>20:21:51 | • | H | A | ß  | K |
| X0 dimen        | 1704               | SWR 3                             | MP3              | pop                                                                          | Germany<br>Baden-Württemberg             | 2018-05-05<br>05:01:28 | 2018-05-05<br>05:01:28 | 2018-04-19<br>20:22:06 | • | H | A | ß  | K |
| <b>9</b> 1      | 824                | .977 Classic Rock                 | MP3<br>128 kbps  | classic rock                                                                 | United States of America<br>Florida      | 2018-05-05<br>01:06:36 | 2018-05-05<br>01:06:36 | 2018-04-19<br>20:21:38 | • | H | A | ıС | K |
| [               | 1128               | BBC Radio 1                       | MP3              | bbc indie entertainment music rock                                           | United Kingdom                           | 2018-05-05<br>05:13:48 | 2018-05-05<br>05:13:48 | 2018-04-19<br>20:26:52 | • | H | A | ß  | K |
|                 | 1272               | Audiophile Rock-Blues             | MP3<br>320 kbps  | rock live sports blues                                                       | Greece                                   | 2018-05-05<br>01:13:47 | 2018-05-05<br>01:13:47 | 2018-04-19<br>23:28:42 | • | H | A | ß  | K |
| 3               | <mark>⊳</mark> 164 | Europa Plus                       | MP3<br>256 kbps  | house pop dance                                                              | Russia Moscow                            | 2018-05-05<br>00:46:20 | 2018-05-05<br>00:46:20 | 2018-04-19<br>20:25:33 | • | н | ħ | ß  | N |
|                 | 2099               | ERIKA1                            | MP3<br>128 kbps  | volksmusik schlager                                                          | Germany                                  | 2018-05-05<br>01:42:17 | 2018-05-05<br>01:42:17 | 2018-04-19<br>20:29:53 | • | н | ħ | ß  | M |
| BEATLESRADIO.CO | 1212               | Beatles Radio                     | MP3<br>128 kbps  | breakbeat 60s oldies rock pop                                                | United States of America<br>California   | 2018-05-05<br>02:44:13 | 2018-05-05<br>02:44:13 | 2018-04-19<br>20:24:53 | • | H | A | ß  | M |
|                 | 923                | Deutschlandfunk [MP3              | MP3              | cultural news culture kultur news                                            | Germany                                  | 2018-05-05             | 2018-05-05             | 2018-04-19             |   | н | A | ıС | M |

La première page donne, pour ce filtre, cette liste de radios :

A noter, la première radio française est Jazz Radio Blues puis France Info (pas visible dans l'impression écran)

### 2.1.2 <u>Par vote</u>

Ce filtre liste les stations les plus aimées depuis l'existence de ce site

### 2.1.3 <u>Par dernières stations jouées</u>

Ce filtre liste les stations dernièrement jouées

### 2.1.4 Par dernières stations modifiées

Ce filtre les stations dernièrement modifiées

# 2.2 Recherche par catégorie

La recherche par catégorie, s'effectue en cliquant sur la flèche de droite à côté du terme « By Category »

Ce qui amène un nouveau menu :

| By category - | Nee |
|---------------|-----|
| By country    |     |
| By language   |     |
| By tag        |     |
| By codec      |     |
|               |     |

Quatre choix supplémentaires :

- Par pays
- Par langue
- Par tag
- Par codec

#### 2.2.1 <u>Par pays</u>

Par ce menu, il apparaît une liste de pays avec, entre parenthèse, le nombre de stations de radio disponibles par pays

| Afghanistan (3)                      | Albania (10)     | Algeria (61)                | American Samoa (1)    |
|--------------------------------------|------------------|-----------------------------|-----------------------|
| Andorra (7)                          | Angola (10)      | Anguilla (1)                | Antigua & Barbuda (7) |
| Argentina (158)                      | Argentinia (1)   | Armenia (8)                 | Aruba (14)            |
| Austia (1)                           | Australia (255)  | Austria (201)               | Bahamas (12)          |
| Bahrain (1)                          | Bangladesh (28)  | Barbados (9)                | Basque Country (1)    |
| Belarus (53)                         | Belgium (205)    | Benin (2)                   | Bermuda (9)           |
| Bermudas (1)                         | Bolivia (15)     | Bosnia and Herzegovina (23) | Botswana (1)          |
| Brasil (2)                           | Brazil (396)     | British Virgin Islands (1)  | Brunei (3)            |
| Bulgaria (91)                        | Burkina Faso (1) | Cambodia (3)                | Cameroon (2)          |
| Canada (1048)                        | Cape Verde (8)   | Cayman Islands (9)          | Chile (105)           |
| China (450)                          | Colombia (229)   | Cook Islands (1)            | Costa Rica (25)       |
| Croatia (102)                        | Cuba (6)         | Cyprus (23)                 | Czech Republic (160)  |
| Democratic Republic of the Congo (3) | Denmark (60)     | Deutschland (5)             | Dominica (4)          |
| Dominican Republic (27)              | Ecuador (23)     | Egypt (14)                  | El Salvador (13)      |
| España (2)                           | Estonia (51)     | Ethiopia (1)                | Faroe Islands (6)     |
| Fiji (6)                             | Finland (134)    | France (1550)               | Gambia (7)            |
| Georgia (2)                          | German (2)       | Germany (2086)              | Gerrmany (1)          |
| Ghana (5)                            | Gibraltar (2)    | Greece (181)                | Greenland (2)         |
| Grenada (13)                         | Guam (3)         | Guatemala (19)              | Guinea (2)            |
| Guyana (6)                           | Haiti (16)       | Honduras (32)               | Hungary (263)         |
| Iceland (27)                         | India (72)       | Indonesia (136)             | Iran (18)             |
| Iraq (12)                            | Ireland (123)    | Isle of Man (5)             | Israel (39)           |
| Italy (1150)                         | Ivory Coast (13) | Jamaica (19)                | Japan (71)            |
| Jordan (7)                           | Kazakhstan (49)  | Kenya (7)                   | Kosovo (2)            |
| Kuwait (5)                           | Laos (1)         | Latvia (62)                 | Lebanon (5)           |
| Liechtenstein (5)                    | Lithuania (49)   | Luxembourg (12)             | Macedonia (8)         |
| Madagascar (5)                       | Malawi (2)       | Malaysia (6)                | Mali (1)              |
| Malta (22)                           | Mauritius (1)    | Mayotte (1)                 | Mexico (196)          |
| Moldova (17)                         | Monaco (2)       | Mongolia (1)                | Montenegro (10)       |
|                                      |                  |                             |                       |

Pour visualiser les stations de radio pour un pays, il faut cliquer sur le pays concerné. (Par exemple la France avec 1550 radios disponibles). Ceci permet d'afficher toutes les radios française triées par ordre alphanumérique :

|              | в   | Name                   | Stream | ninfo    | Tags    |           |        |      |       | Country |            | Last online check (CEST) | Last contact (CEST) | Last change (CEST)  |   |   |    |   |   |
|--------------|-----|------------------------|--------|----------|---------|-----------|--------|------|-------|---------|------------|--------------------------|---------------------|---------------------|---|---|----|---|---|
| 6            | 36  | 10 000 Hits            | MP3    | 128 kbps | hits    |           |        |      |       | France  |            | 2018-05-05 00:32:47      | 2018-05-05 00:32:47 | 2017-11-17 23:21:31 |   | Ħ | ŧ  | ß | М |
| ê            | 50  | 100% HARD ROCK         | MP3    | 128 kbps | rock    | hard rock | grunge | punk | metal | France  |            | 2018-05-05 03:58:18      | 2018-05-05 03:58:18 | 2018-04-14 22:34:45 | ► | Ħ | ŧ  | ß | М |
| Jaz          | 33  | 100% Jazz              | MP3    | 128 kbps | outre-m | er        |        |      |       | France  | La Réunion | 2018-05-05 05:16:41      | 2018-05-05 05:16:41 | 2017-12-14 15:07:08 |   | H | ŧ  | ß | M |
|              | 114 | 100% Radio 80          | MP3    | 128 kbps | 80s     |           |        |      |       | France  |            | 2018-05-05 05:31:40      | 2018-05-05 05:31:40 | 2017-10-19 03:39:59 |   | Ħ | ŧ  | ß | M |
|              | 72  | 100% Radio 90          | AAC+   | 64 kbps  | 90s     |           |        |      |       | France  |            | 2018-05-05 05:09:11      | 2018-05-05 05:09:11 | 2017-10-19 03:40:55 |   | Ħ | ŧ  | ß | М |
|              | 12  | 100% Radio Albi        | MP3    | 128 kbps |         |           |        |      |       | France  | Occitanie  | 2018-05-05 04:05:31      | 2018-05-05 04:05:31 | 2017-08-16 00:07:13 | ► | H | ŧ  | ß | М |
| ante<br>ante | 5   | 100% Radio Auch        | MP3    | 128 kbps |         |           |        |      |       | France  | Occitanie  | 2018-05-05 02:46:15      | 2018-05-05 02:46:15 | 2017-08-15 23:58:14 | ► | H | ŧ. | ß | M |
| ant          | 12  | 100% Radio Carcassonne | MP3    | 128 kbps |         |           |        |      |       | France  | Occitanie  | 2018-05-05 01:34:33      | 2018-05-05 01:34:33 | 2017-08-15 23:52:49 |   | H | ŧ  | ß | M |
| ant.         | 6   | 100% Radio Castres     | MP3    | 128 kbps |         |           |        |      |       | France  | Occitanie  | 2018-05-05 00:32:36      | 2018-05-05 00:32:36 | 2017-08-15 23:52:01 |   | Ħ | ŧ  | ß | M |
| att          | 5   | 100% Radio Catalogne   | MP3    | 128 kbps |         |           |        |      |       | France  | Occitanie  | 2018-05-05 02:08:56      | 2018-05-05 02:08:56 | 2017-08-15 23:54:04 |   | H | ŧ. | ß | M |
|              | 3   | 100% Radio Foix        | MP3    | 128 kbps |         |           |        |      |       | France  | Occitanie  | 2018-05-05 02:24:08      | 2018-05-05 02:24:08 | 2017-08-16 00:28:09 | ► | H | ŧ  | ß | M |
|              | 38  | 100% Radio Hit         | MP3    | 128 kbps |         |           |        |      |       | France  |            | 2018-05-05 01:26:33      | 2018-05-05 01:26:33 | 2017-08-16 00:02:01 |   | Ħ | ŧ  | ß | М |
| ant          | 35  | 100% Radio Love        | MP3    | 128 kbps |         |           |        |      |       | France  |            | 2018-05-05 01:07:40      | 2018-05-05 01:07:40 | 2017-08-16 00:23:02 |   | H | ŧ  | ß | M |
| col          | 2   | 100% Radio Montauban   | MP3    | 128 kbps |         |           |        |      |       | France  | Occitanie  | 2018-05-05 01:34:20      | 2018-05-05 01:34:20 | 2017-08-15 23:37:51 |   | Ħ | ŧ  | ß | M |
| colt<br>Page | 3   | 100% Radio Pau         | MP3    | 128 kbps |         |           |        |      |       | France  | Occitanie  | 2018-05-05 00:57:39      | 2018-05-05 00:57:39 | 2017-08-16 00:00:33 |   | Ħ | ŧ  | ß | М |
| ank          | 24  | 100% Radio Souvenirs   | MP3    | 128 kbps |         |           |        |      |       | France  |            | 2018-05-05 00:28:48      | 2018-05-05 00:28:48 | 2017-08-16 00:09:23 | ► | Ħ | ŧ  | ß | M |
| ant          | 2   | 100% Radio St Gaudens  | MP3    | 128 kbps |         |           |        |      |       | France  | Occitanie  | 2018-05-05 01:29:01      | 2018-05-05 01:29:01 | 2017-08-15 23:56:27 |   | Ħ | ŧ. | ß | М |
| 008          | 3   | 100% Radio Tarbes      | MP3    | 128 kbps |         |           |        |      |       | France  | Occitanie  | 2018-05-05 02:39:50      | 2018-05-05 02:39:50 | 2017-08-15 23:57:06 | • | н | *  | ß | н |

### 2.2.2 <u>Par langue</u>

Ce menu liste toutes les stations par langue

#### 2.2.3 Par tag

Ce menu liste toutes les stations par tag ou thèmes (jazz, français, celtique, etc ...)

#### 2.2.4 <u>Par codec</u>

| AAC (671)   | AAC+ (3911)   | AAC,H.264 (54) | FLV (3)       |
|-------------|---------------|----------------|---------------|
| MP3 (13512) | MP3,H.264 (2) | OGG (195)      | UNKNOWN (497) |
|             |               | <br>           |               |

Ce menu liste le type d'encodage de la radio pour le transport et sa lecture. Le type le plus utilisé est le codec de type mp3 (13512)

## 2.3 Recherche par nom

Il suffit d'inscrire un mot dans le champ de recherche et le site propose une liste de stations. Cette recherche ne se fait que sur le nom de la radio

# 2.4 Écouter une radio à partir du navigateur

Lorsque vous avez trouvé une radio à votre convenance, aller sur la partie droite de la page et cliquer sur le triangle. La radio se met en lecture et quelques instants plus tard, vous écoutez votre station favorite

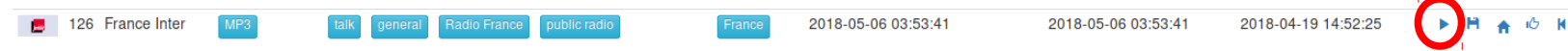

2.4.1 <u>Significations des autres icônes</u>

161

ensuite l'écouter dans

Enregistrer les caractéristiques de la radio dans un fichier pour pouvoir un logiciel multimédia (VLC)

- : Affichage de la page Internet de la radio
- Permet de donner un vote positif à la radio
- : Permet de connaître les modifications apportées à la station

Nota : La modification des stations est suspendue à cause de vandalisme. Par contre, il est toujours possible de rajouter de nouvelles radios

## 3 Utilisation à partir de VLC

L'utilisation par VLC permet de créer des playlists qui contiennent exclusivement les radios aimées.

Cette méthode peut être utilisée plusieurs fois pour créer plusieurs playlists par thèmes (par exemple : jazz, infos, locales, etc ...)

Dans cette exemple, je vais utiliser le thème des radios françaises.

## 3.1 Récupération de la playlist des radios françaises

- Aller sur le site de Radio Browser
- Sélectionner « By Category/By Country»
- Cliquer sur « France »
- Cliquer sur le lien « PLS »

Save current list as playlist for your audio player. PLS M3U, XSPF

- Enregistrer le fichier généré sur votre disque dur

## 3.2 Paramétrage de VLC

- Ouvrir VLC
- Cliquer dans le menu « Outils/Préférences »
- Cliquer en bas à gauche sur « Tous »

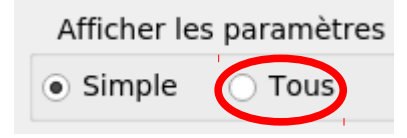

- Rechercher dans la partie gauche de l'interface, le thème « Liste de lecture » et cliquer dessus
- Dans la partie droite de l'interface, rechercher l'option « Utiliser la médiathèque »
- Activer cette option
- Cliquer sur « Enregistrer en bas à droite

# 3.3 Choix des radios

- Ouvrir la liste des radios françaises précédemment enregistrées en allant dans le menu de VLC « Media/Ouvrir un fichier »
- Choisir le fichier des radios françaises enregistré et cliquer sur « Ouvrir »
- la liste de lecture contient dorénavant la liste des radios françaises
- Si la liste de lecture n'est pas affichée, cliquer sur le menu « Vue / Liste de lecture »
- Rechercher une radio aimée (par exemple france-inter) dans le champ de recherche en haut à droite

| loyd - Lecteur multimédia VLC                            |                         |                        |         |       | _ 19 X                   |
|----------------------------------------------------------|-------------------------|------------------------|---------|-------|--------------------------|
| i <u>t</u> res <u>O</u> utils V <u>u</u> e A <u>i</u> de |                         |                        |         |       |                          |
|                                                          |                         |                        |         | inter | $\langle \times \rangle$ |
| Artiste                                                  | Titre                   | Durée                  | e Album |       |                          |
|                                                          | 🌒 France Inter          |                        |         |       |                          |
|                                                          | 🌒 Radio Interval        |                        |         |       |                          |
|                                                          | 🌏 RFI en español (Radio | Francia Internacional) |         |       |                          |
|                                                          |                         |                        |         |       |                          |

- Puis faire un Drag 'n Drop (Glissé Déposé) de la station vers le dossier
   « Médiathèque » dans la partie gauche
- Continuer avec autant de radios que vous voulez
- Pour finir, dans le dossier « Médiathèque », vous visualisez les stations choisies

| Médiathèque      |   |         |                         |       |   |
|------------------|---|---------|-------------------------|-------|---|
| Flaylist [00:00] | - | Artiste | Titre                   | Durée | Α |
| m Médiathèque    |   |         | 🌎 radionordbretagne.mp3 |       |   |
| Mon ordinateur   |   |         | 🌒 stream                |       |   |
|                  |   |         | 🌍 France Inter          |       |   |
|                  |   |         |                         |       |   |

## 3.4 Récupération du fichier lié à la médiathèque

Une fois que les radios ont été choisies, il suffit de récupérer le fichier qui est lié au dossier de la « Médiathèque »

- Ouvrir un explorateur de fichier
- Cliquer sur l'entrée du menu "Outils/Options"
- Aller dans l'onglet "Affichage"
- Vérifier que l'option 'Afficher les fichiers, dossiers et lecteurs cachés'' soit activée

| énéral  | Affichage                                                                                                    | Rechercher                                                                                                    |                                                                                                    |                                                                                                    |                                         |
|---------|----------------------------------------------------------------------------------------------------|----------------------------------------------------------------------------------------------------|----------------------------------------------------------------------------------------------------|----------------------------------------------------------------------------------------------------|-----------------------------------------|
| - Affic | hage des d<br>Vou                                                                                                    | ssiers<br>pouvez appliquer<br>nple) de ce dossier                                                                                                    | le type d'afficha<br>à tous les dossie                                                                                                    | ge (les détails ou les ic<br>ers du même type.                                                                                                   | ônes, par                               |
|         |                                                                                                    | Appliquer aux dos:                                                                                                    | siers                                                                                                    | Réinitialiser les                                                                                                    | dossiers                                |
| Param   | ètres avance                                                                                                    | is :                                                                                                    |                                                                                                    |                                                                                                    |                                         |
|         |                                                                                                    |                                                                                                    |                                                                                                    |                                                                                                    |                                         |
|         | <ul> <li>Afficher l'i</li> <li>Afficher la</li> <li>Afficher le</li> <li>Afficher le</li> <li>Afficher le</li> <li>Afficher le</li> <li>Afficher le</li> </ul>                                                                          | cône des fichiers su<br>légende des dossie<br>chemin complet da<br>s dossiers et les fich<br>s gestionnaires d'ap                                                                                                    | ur les miniatures<br>ers et des éléme<br>ns la barre de tit<br>niers NTFS chiffr<br>perçu dans le vo                                                                       | nts du Bureau<br>tre (thème Classique ur<br>rés ou compressés en<br>let de visualisation                                                         | niquement)                              |
|         | <ul> <li>Afficher l'i</li> <li>Afficher la</li> <li>Afficher le</li> <li>Afficher le</li> <li>Afficher le</li> <li>Afficher le</li> <li>Afficher le</li> <li>Afficher le</li> </ul>                                                     | cône des fichiers su<br>légende des dossie<br>chemin complet da<br>s dossiers et les fich<br>s gestionnaires d'ap<br>s informations conc<br>s lettres de loctour                                                                        | ur les miniatures<br>ars et des éléme<br>ns la barre de tit<br>niers NTFS chiffr<br>perçu dans le vo<br>emant la taille d                                                  | nts du Bureau<br>tre (thème Classique ur<br>rés ou compressés en<br>det de visualisation<br>es fichiers dans les info                            | niquement)<br>couleur<br>o-bulles du di |
|         | <ul> <li>Afficher l'i</li> <li>Afficher la</li> <li>Afficher le</li> <li>Afficher le</li> <li>Afficher le</li> <li>Afficher le</li> <li>Afficher le</li> <li>Afficher le</li> <li>Fichiers et</li> <li>Affich</li> <li>Magaz</li> </ul> | cône des fichiers su<br>légende des dossie<br>chemin complet da<br>s dossiers et les fich<br>s gestionnaires d'ap<br>s informations conc<br>s lettras de lecteur<br>dossiers cachés<br>er les fichiers, dossi<br>s afficher les fichier | ur les miniatures<br>ers et des éléme<br>ns la barre de tit<br>niers NTFS chiffr<br>perçu dans le vo<br>emant la taille d<br>ers et lecteurs c<br>s. dossiers ou le        | nts du Bureau<br>tre (thème Classique un<br>rés ou compressés en<br>olet de visualisation<br>es fichiers dans les info<br>achés<br>cteors cachés | niquement)<br>couleur<br>p-bulles du di |
|         | Afficher l'i<br>Afficher la<br>Afficher le<br>Afficher le<br>Afficher le<br>Afficher le<br>Afficher le<br>Fichiers et<br>O Affich                                                                                                    | cône des fichiers su<br>légende des dossie<br>chemin complet da<br>s dossiers et les fich<br>s gestionnaires d'ap<br>s informations conc<br>s lettras de lecteur<br>dossiers cachés<br>er les fichiers, dossi<br>s afficher les fichier | ur les miniatures<br>ers et des éléme<br>ns la barre de til<br>niers NTFS chiffi<br>perçu dans le vo<br>emant la taille d<br>ers et lecteurs c<br>s. dossiers ou le<br>III | nts du Bureau<br>tre (thème Classique un<br>rés ou compressés en<br>olet de visualisation<br>es fichiers dans les info<br>achés<br>eteors cachés | niquement)<br>couleur<br>o-bulles du de |

- Aller dans le dossier C:\Users\nom\_de\_session\AppData\Roaming\vlc avec
   nom\_de\_session qui signifie le nom de l'utilisateur qui ouvre la session de Windows
- Rechercher le fichier ml.xspf qui contient toutes les radios choisies
- Copier ce fichier sur une clé USB : cela vous permettra de le conserver et d'écouter les radios que vous aimez avec VLC sur n'importe quel ordinateur

## 4 Utilisation à partir de RadioDroid

L'application RadioDroid est très intéressante car elle vous permet à partir de votre smartphone d'écouter n'importe quelle radio, n'importe où, n'importe quand à partir du moment que vous avez une connection internet (3G, 4G ou wifi)

## 4.1 Installation de RadioDroid

- Ouvrir google play à partir de votre smathphone
- Rechercher Radiodroid
- Choisir Radiodroid 2 et l'installer (Attention : ne pas autoriser la carte bancaire)

# 4.2 Utilisation de RadioDroid

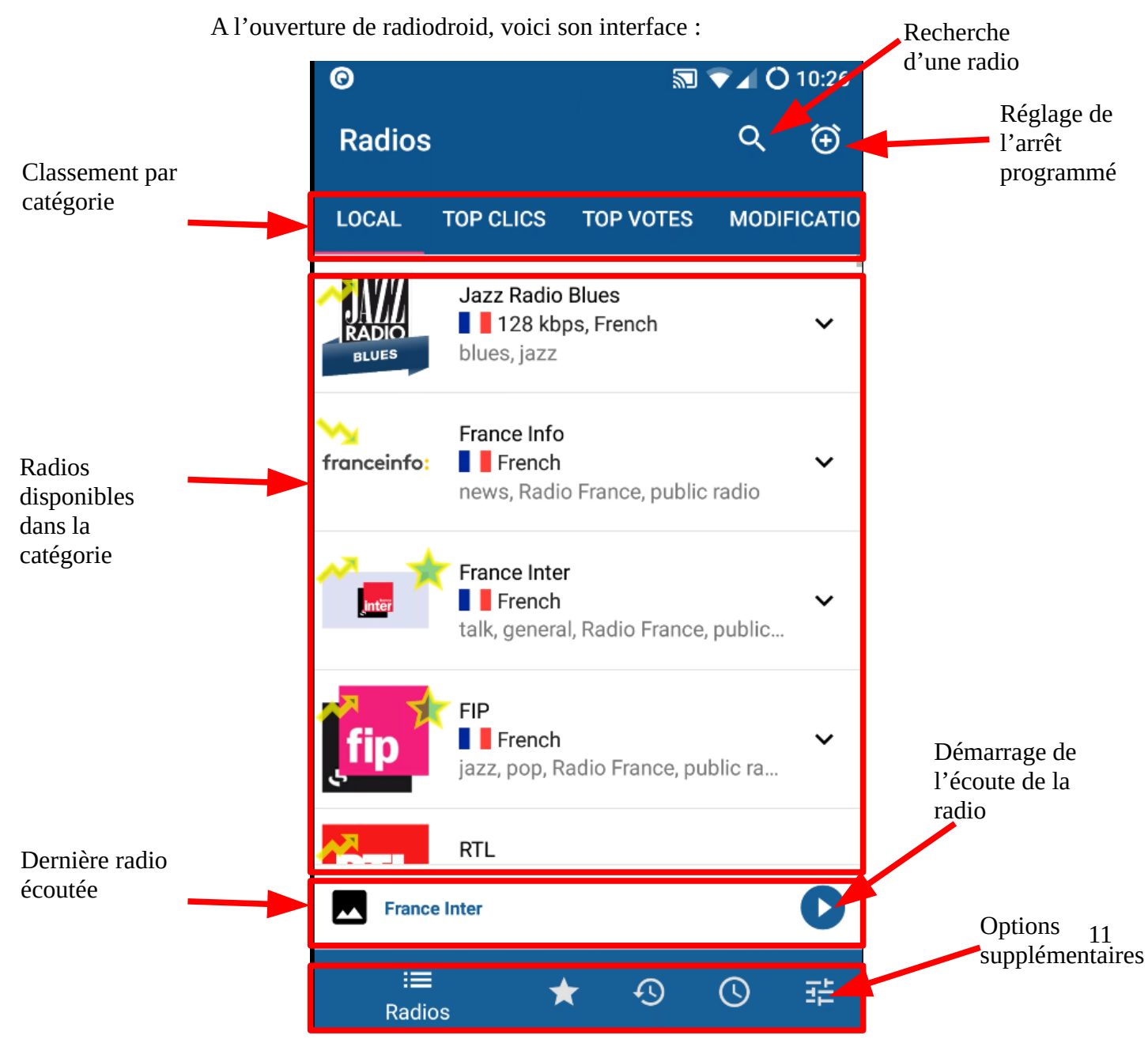

### 4.2.1 <u>Recherche d'une station</u>

Pour la recherche d'une station, il suffit de :

- cliquer sur l'icône de recherche
- rentrer le nom de la radio recherché (rtl dans l'exemple)
- valider par le clavier 🤍

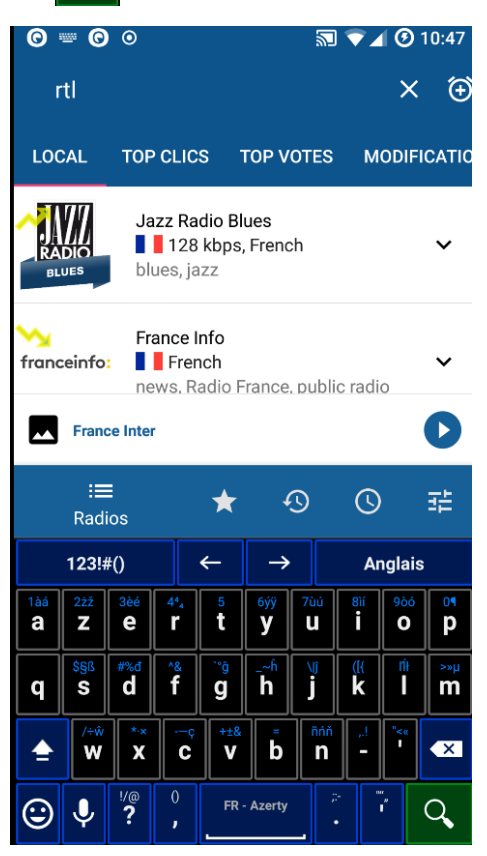

Q

Et un nouvel onglet appelé « Recherche » est créé dans la partie « Classement par catégorie » avec les noms des radios recherchés :

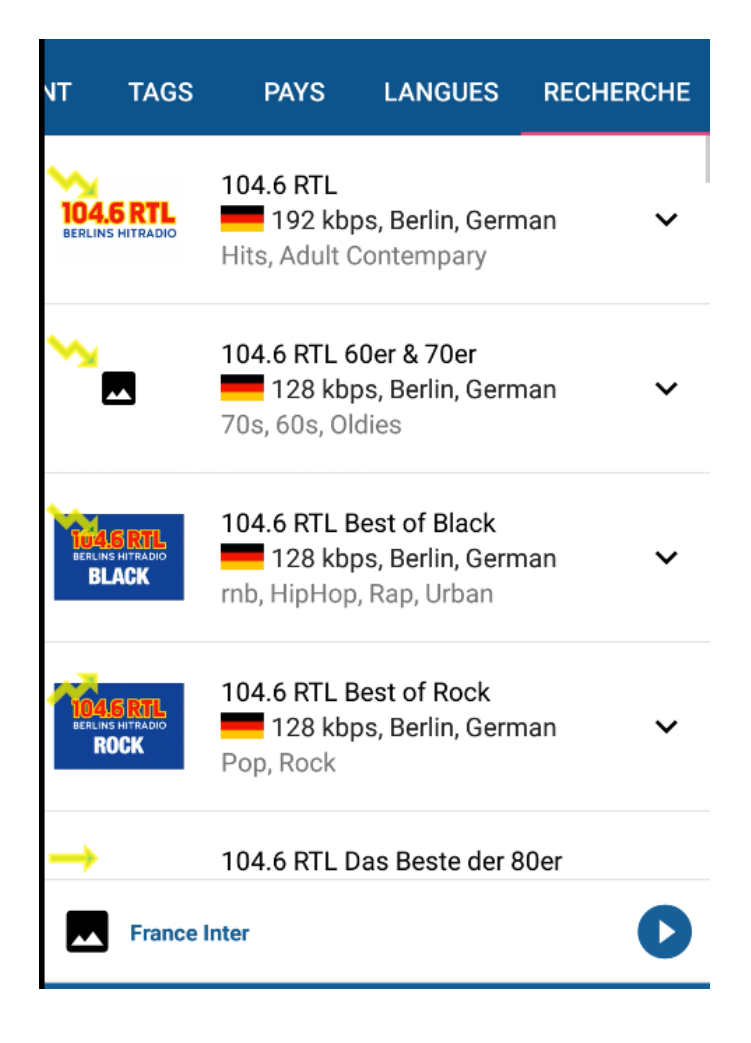

Il suffit de cliquer sur la radio choisie pour la lancer.

Sans modifier les options, lorsqu'on clique sur la radio, celle-ci est automatiquement sauvegardée dans les favoris

### 4.2.2 <u>Réglage de l'arrêt programmé</u>

Le soir, avant de s'endormir, il est utile de programmer l'extinction automatique de la diffusion de la radio. Pour cela, il faut cliquer sur l'icône de programmation

Cette fenêtre s'ouvre. Il faut ensuite régler le temps en minutes avant arrêt et appliquer

| Combien de min | nutes avan | t l'arrêt? |
|----------------|------------|------------|
|                | 28         |            |
|                | EFFACER    | APPLIQUER  |

### 4.2.3 <u>Catégories disponibles</u>

Ces catégories de choix sont disponibles :

- local : concerne les radios du pays
- top clics : radios les plus écoutées
- top votes : radios qui ont reçus le plus de vote positif
- modification récente : radios qui ont été modifiées récemment
- écoutées actuellement : radios qui viennent d'être lancées par une personne
- tags : radios classées par thèmes
- pays : radios classées par pays
- langues : radios classées par langues

### 4.2.4 **Options supplémentaires**

| Radios : permet de basculer sur l'interface précédente avec les caté   radios : interface des radios favorites   S : interface de l'historique des radios écoutées   S : interface de la mise en route programmée d »une radio   S : réglage des options de RadioDroid                                                                                                    |                     | : <b>≡</b><br>Radios      | *              | Ð            | S             |              |
|----------------------------------------------------------------------------------------------------|---------------------|---------------------------|----------------|--------------|---------------|--------------|
| ★: interface des radios favoritesImage: Sympletic sympletic sym             | : <b>≣</b><br>Radio | : permet de b<br>S radios | oasculer sur l | 'interface p | précédente av | vec les caté |
| Image: Second second second | *                   | : interface de            | es radios favo | orites       |               |              |
| Image: interface de la mise en route programmée d »une radio         Image: interface de la mise en route programmée d »une radio         Image: interface de                                                                                                    | Ð                   | : interface de            | e l'historique | des radios   | écoutées      |              |
| : réglage des options de RadioDroid                                                                                                    | 0                   | : interface de            | e la mise en r | oute progra  | ımmée d »ur   | ie radio     |
|                                                                                                    | 륲                   | : réglage des             | options de F   | RadioDroid   |               |              |